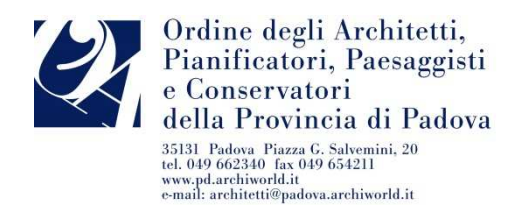

Padova, 30 gennaio 2019 Prot. n. 563

AGLI ISCRITTI ALL'ALBO

Loro indirizzi

Oggetto: Quota di iscrizione all'Albo Anno 2019\_modalità riscossione

Egregio/Gentile Collega,

la quota di iscrizione all'Albo - fissata in **220,00 euro** (duecentoventi euro) - sarà riscossa, come nel precedente anno, attraverso il sistema PagoPA, in ottemperanza alla normativa prevista dall'art. 5 del Codice dell'Amministrazione Digitale e dall'articolo 15, comma 5-bis del D.L. 179/2012.

La scadenza del versamento è fissata al 28 febbraio p.v.

Di seguito alcune informazioni utili per approfondire le modalità di pagamento.

# CHE TIPO DI AVVISO RICEVERAI

L'<u>avviso di pagamento</u> della quota di iscrizione all'Albo <u>sarà inviato – **nei prossimi giorni** -</u> <u>attraverso PEC e/o posta elettronica</u> pertanto

# **<u>RICEVERAI UNA COMUNICAZIONE VIA E-MAIL</u>**

(con oggetto: Avviso PagoPA N. .....)

contenente in allegato il nuovo modello di avviso, conforme alla normativa, nel quale verranno indicati tutti i dati relativi al pagamento e in particolare:

- il logo dell'Ordine
- il logo di pago-PA
- i tuoi dati
- i dati di pagamento (codice IUV, causale di versamento, scadenza ed importo)
- le istruzioni sulle modalità di versamento
- il link per l'accesso diretto alla tua quota per il pagamento on line attraverso il Portale dei Pagamenti utilizzato dall'Ordine - www.pagodigitale.it
- il QR Code per i pagamenti presso Sportelli Bancari o ricevitorie.

Questo sistema consente il pagamento della quota annuale di iscrizione all'Ordine dando la possibilità di utilizzare un maggior numero di strumenti di pagamento, specialmente quelli elettronici, consentendo all'iscritto di effettuare il versamento

- on line sul portale <u>www.pagodigitale.it</u> utilizzando bonifico on line, circuiti my bank o il proprio home banking
- on line sul portale <u>www.pagodigitale.it</u> utilizzando pagamento con carta di credito
- presso lo sportello bancario
- attraverso home banking
- attraverso circuiti Sisal, ITB e Lottomatica presso le tabaccherie

Utilizzando il portale <u>www.pagodigitale.it</u> è inoltre sempre possibile scegliere l'intermediario (ad esempio la banca che permette il pagamento con i minori costi di operazione o quella più veloce).

# Stante i disagi segnalati lo scorso anno,

si evidenziano i due sistemi che hanno presentato meno problematiche:

- on line sul portale **www.pagodigitale.it** utilizzando pagamento con carta di credito

Tale modalità consente di selezionare qualsiasi istituto bancario, indipendentemente da quello presso il quale il/la professionista ha accesso il conto corrente bancario e/o postale.

- attraverso circuiti Sisal, ITB e Lottomatica presso le tabaccherie,

presentandosi con l'avviso di pagamento ricevuto via e-mail (in calce al quale è stampigliato il QR Code per i pagamenti presso Sportelli Bancari o ricevitorie).

# COSA FARE

Per prima cosa è indispensabile leggere con attenzione le istruzioni riportate sulla comunicazione ricevuta dall'Ordine tramite mail e ciò che viene riportato sull'avviso di pagamento in formato pdf (vedi di seguito l'avviso riportato come esempio).

# MODALITA' DI PAGAMENTO PREVISTE TRAMITE IL SISTEMA:

1.il pagamento ONLINE sul Portale <u>www.pagodigitale.it</u>

2. il pagamento DI PERSONA

# 1. Pagamento ONLINE

Se desideri pagare on line, clicca sul link indicato nell'avviso di pagamento riportato di seguito come esempio. Si aprirà la pagina del portale **www.pagodigitale.it** che presenta la scheda riferita al tuo debito. Cliccando "paga" verrai indirizzato alla scelta relativa allo strumento di pagamento da utilizzare:

A. Bonifico bancario

B. Carte di Credito o Debito o Prepagata

\*\*\*\*\*

**A.** Se scegli la modalità **Bonifico bancario** appariranno i PSP (prestatori di servizio di pagamento) disponibili; potrai selezionare il tuo istituto bancario, se presente, e procedere al pagamento seguendo le istruzioni e la procedura di pagamento indicate dal sistema.

B. Se scegli la modalità Carte di Credito o Debito o Prepagata appariranno invece gli

istituti bancari abilitati, selezionando uno qualsiasi dei quali (si consiglia di prestare attenzione alle condizioni applicate dall'istituto) verrai indirizzato alla pagina web proprietaria nella quale potrai effettuare il versamento inserendo i dati richiesti della tua carta.

Portata a termine la procedura di pagamento e trascorsa qualche ora la ricevuta di versamento sarà disponibile sullo stesso portale <u>www.pagodigitale.it</u> accedendo tramite lo stesso link presente sull'avviso di pagamento.

# 2. Pagamento DI PERSONA

In questo caso dovrai stampare l'avviso di pagamento in pdf che riceverai a mezzo mail e presentarlo ad uno degli esercenti autorizzati (tabaccherie in cui è attivo il servizio Sisal Pay o Lottomatica) o ad uno degli istituti di credito che aderiscono al sistema PagoPA, il cui elenco è disponibile qui:

http://www.agid.gov.it/agenda-digitale/pubblica-amministrazione/pagamentielettronici/psp-aderenti-elenco

In qualunque modo desideri effettuare il pagamento è fondamentale avere sottomano la comunicazione inviata dall'Ordine, recante i dati di versamento. In particolare **Ti servirà il codice IUV** (Identificativo Univoco Versamento) che contiene tutti i dati del pagamento che stai effettuando. Il codice si esaurisce appena effettuato il pagamento. Alla fine dell'operazione Ti verrà rilasciata una quietanza di versamento.

# PAGAMENTI ERRATI/ DOPPI o FRAZIONATI

PagoPA <u>non</u> consente pagamenti errati, doppi o frazionati perché controlla l'esistenza della posizione debitoria e la sua consistenza al momento del pagamento.

#### COSA FARE SE PERDI LA COMUNICAZIONE

Nel caso perdessi la comunicazione inviata dall'Ordine, è possibile richiederne una copia alla Segreteria inviando una pec o una e-mail.

#### COME OTTENERE LA RICEVUTA DI PAGAMENTO per il versamento effettuato on line

Collegarsi al portale <u>www.pagodigitale.it</u> e selezionare la voce "scaricare una ricevuta" (inserire il codice IUV, selezionare tra le categorie la voce "Architetti" e tra gli enti l'Ordine degli Architetti, P. P. e C. di Padova).

Cordiali saluti.

Arch. Giovanna Ost Presidente Manue i

ALLEGATI: ESEMPIO DI AVVISO DI PAGAMENTO QUOTA ISCRIZIONE 2019

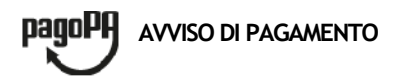

Quota anno 2019

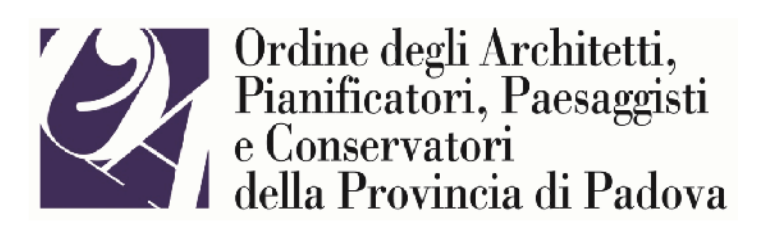

| ENTE CREDITORE                                                                                                    | Cod.Fiscale 80012700284            |              | DESTINATARIO AV                                                                                                    | VISO Cod.Fiscale                                                                                                    | xxxxxxxxxxxx | X                |  |
|----------------------------------------------------------------------------------------------------|------------------------------------|--------------|----------------------------------------------------------------------------------------------------|----------------------------------------------------------------------------------------------------|--------------|------------------|--|
| ORDINE ARCHITETTI P.P. E C. di PADOVA                                                                                                    |                                    |              | MARIO ROSSI<br>VIA PINCO PALLINO 1                                                                                                    |                                                                                                    |              |                  |  |
| Telefono 049662340 Fax 049654211<br>Email <u>architetti@padova.archiworld.it</u><br>PEC <u>oappc.padova@archiworldpec.it</u>                   |                                    |              | Tel. 049-00000000 Em                                                                                                    | Tel. 049-00000000 Email:info@aaaaaaaaa.net<br>PEC:mario.rossi@archiworldpec.it                                          |              |                  |  |
| DETTAGLIO DEL PAGAMENTO                                                                                                    |                                    |              |                                                                                                    |                                                                                                    |              |                  |  |
| IUV<br>Causale                                                                                                    | 000000000000000<br>Quota anno 2019 |              | <i>Importo</i> € 220,00                                                                                                    |                                                                                                    |              |                  |  |
| QUANTO E QUANDO PAGARE?                                                                                                    |                                    |              | DOVE PAGARE?                                                                                                    | Lista dei canali di pagamento su                                                                                        | www.p        | agopa.gov.it     |  |
| 220,00 € Euro                                                                                                    | entro il 28/02/201                 | 9            | PAGA SUL SITO O<br>dal sito web per conto<br>ARCHITETTI P.P. E C.<br>della tua banca o degli al<br>Potrai pagare con carte<br>PAGA SUL TERRITO | CON LE APP<br>della PA (CLICK QUI) 'ORDIN<br>di PADOVA'<br>Itri canali di pagamento.<br>, conto corrente, CBILL.<br>RIO | E            |                  |  |
| sanzioni o interessi, ecc. Un operatore, il sito o l'app che userai ti<br>potrebbero quindi chiedere una cifra diversa da quella qui indicata. |                                    |              | in tutti gli Uffici Postali, i<br>Tabaccaio, al Bancomat                                                                                       | n Banca, in Ricevitoria, dal<br>:, al Supermercato.                                                                     |              | ¢?               |  |
| BANCHE E ALTRI CANA                                                                                                    |                                    |              |                                                                                                    |                                                                                                    | entro il     | 28/02/2019       |  |
| Qui accanto trovi il codice QR e<br>il codice interbancario CBILL<br>per pagare attraverso il<br>circuito bancario e gli altri                 |                                    | Destinatario |                                                                                                    |                                                                                                    |              | € 220,00         |  |
| canali di pagamento abilitati.                                                                                                    |                                    | Codice CBILL | Codice Avviso                                                                                                    |                                                                                                    | Cod.Fiscal   | e Ente Creditore |  |
|                                                                                                    | 一倍酸面积                              | 5C731        | 000000000000000000000000000000000000000                                                                                                    |                                                                                                    |              | 80012700284      |  |